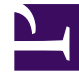

# **GENESYS**

This PDF is generated from authoritative online content, and is provided for convenience only. This PDF cannot be used for legal purposes. For authoritative understanding of what is and is not supported, always use the online content. To copy code samples, always use the online content.

## Designer Deployment Guide

Deploy Designer (versions prior to v9010005)

8/10/2025

## Contents

- 1 1. Prerequisites
  - 1.1 1.1 Kubernetes cluster prerequisites
  - 1.2 1.2 Genesys components dependencies
  - 1.3 1.3 External prerequisites
- 2 2. Deployment Process Overview
- 3 3. Configuration Server objects
  - 3.1 3.1 Create roles for Designer
  - 3.2 3.2 Set up a transaction list
- 4 4. Deploying Designer
  - 4.1 4.1 Install Designer and DAS
  - 4.2 4.1 Running Designer as a Non-Root User
  - 4.3 4.2 Running DAS as a Non-Root User
- 5 5. Parameters
- 6 6. Additional configuration settings
- 7 7. Features
- 8 8. Upgrades
  - 8.1 Option 1- Using the default settings (recommended)
  - 8.2 Option 2 Using the SET command for Helm
- 9 9. Uninstall

Learn how to deploy Designer as a service in a Kubernetes cluster (for **DesDepMnfst** versions prior to **v9010005**).

#### Important

For deployment instructions for **DesDepMnfst v9010005** and above, click here.

## 1. Prerequisites

Before deploying Designer, make sure the following resources are deployed, configured, and accessible:

#### 1.1 Kubernetes cluster prerequisites

- Kubernetes 1.12+
- Helm 3.0
- Persistent volumes for workspace storage (minimum 2GB) and logs (minimum 5GB) configured in the cluster.
  - Each Designer and DAS pod will make persistent volume claims for storage and logs.
  - The volumes must be on shared storage (such as NFS) to enable changes made on one pod to become available on all other pods.
  - If a NFS server is used for shared storage, it should be deployed as highly available (HA) in order to avoid single points of failure.

#### Important

Genesys recommends using the ObjectiveFS (OFS) file system or any variant of the Network File System (NFS).

#### Important

The Designer manifest package includes sample YAML files to create an NFS server and persistent volumes.

#### 1.2 Genesys components dependencies

- GWS 9.x
  - Configured to work with a compatible version of Configuration Server.
  - Contact Center provisioned in GWS (contact center ID available from GWS).
- ORS 8.1.400.x
- Nexus 9.x
- URS 8.1.400.x
- StatServer 8.5.11x.yz

#### 1.3 External prerequisites

ElasticSearch 7.4.2 and 6.2.x for Designer Analytics and audit trails (optional and can be enabled later).

## 2. Deployment Process Overview

The Designer deployment process consists of the following steps:

- 1. Create roles for Designer.
- 2. Set up a transaction list.
- 3. Install Designer.
- 4. Install DAS.
- 5. Change the default values of the configurable parameters for Designer and DAS, if required.
- 6. Change the default values of additional configuration settings, if required.
- 7. Enable additional features.

Each of the above steps is explained in detail in the following sections.

## 3. Configuration Server objects

Designer uses roles and access groups to determine permissions associated with the logged-in user. To enable this, you must make these changes in GAX or CME.

#### 3.1 Create roles for Designer

Designer support a number of bundled roles suitable for various levels of users.

- **DesignerDeveloper**Most users fall into this category. These users can create Designer applications, upload audio, and create business controls. They have full access to Designer Analytics.
- **DesignerBusinessUser**These users cannot create objects but they can manage them (for example, upload audio, change data tables, and view analytics).
- **DesignerAnalytics**These users only have access to Designer Analytics.
- **DesignerAdmin**These users can set up and manage partitions associated with users and Designer objects.
- **DesignerOperations**Users with this role have full access to all aspects of the Designer workspace. This includes the **Operations** menu (normally hidden), where they can perform advanced operational and maintenance tasks.

To create these roles, import the **.conf** files included in the **Designer Deployment Manifest** package. They are located in the **packages/roles/** folder.

In addition, ensure the following for user accounts that need access to Designer:

- The user must have read permissions on its own Person object.
- Users must be associated with one or more roles via access groups.
- The on-Premises user must have at least read access on the user, access group(s), and roles(s).

#### 3.2 Set up a transaction list

Designer requires a transaction list for configuration purposes as described in other sections of this document. To set this up:

- 1. Create a transaction list called **DesignerEnv**.
- Import the file configuration/DesignerEnv.conf, located in the Designer Deployment Manifest package.
- 3. Edit any values according to the descriptions provided in the **Additional configuration settings** section.
- 4. Save the list.
- 5. Ensure Designer users have at least read access to the **DesignerEnv** transaction list.

#### Important

The DesignerEnv transaction list is created under the *Transaction* root folder if the *Internal* folder does not exist.

## 4. Deploying Designer

This section describes how to deploy Designer on your Kubernetes cluster.

Ensure the following:

- Designer helm package is downloaded.
- Designer and DAS images are accessible from the cluster.

#### 4.1 Install Designer and DAS

Install Designer using the following command (replace designer-service if you are using a different name for your Designer service):

helm install designer-service designer-9.0.11.xx.xx.tgz

Or

```
helm install designer-service -f designer-values.yaml designer-9.0.11.xx.xx.tgz.tgz
```

Next, install DAS using the following command (replace das-service if you are using a different name for your DAS service):

helm install das-service das-9.0.11.xx.xx.tgz

Or

helm install das-service -f das-values.yaml das-9.0.11.xx.xx.tgz

These commands deploy Designer on the Kubernetes cluster using the default configuration.

The Parameters section lists the parameters for both Designer and Designer Application Server (DAS) that can be configured during installation. It is recommended to add changed settings into a separate file (for example, **designer-values.yaml)** and specify that file while installing the chart.

#### 4.1 Running Designer as a Non-Root User

You can run Desinger as a non-root user. Currently, only a **Genesys** user is supported by the Designer base image.

• By default Designer is run as a root user. To run it as a **Genesys** user, you must add the security context in the helm chart and configure the following in the **values.yaml** file:

runAsUser: 500 runAsGroup: 500

500 is the ID of the Genesys user and cannot be modified.

• The file system must reside within the Genesys user in order to run Designer as a Genesys user. Change the NFS server host path to the Genesys user:

chown -R genesys:genesys

• After installation, log in to the container and run ps -ef to verify if all processes are running as a Genesys user.

#### 4.2 Running DAS as a Non-Root User

You can run DAS as a non-root user. Currently, only a **Genesys** user is supported by the Designer base image.

• To run DAS as a **Genesys** user, you must add the security context in the helm chart and configure the following in the **values.yaml** file:

runAsUser: 500
runAsGroup: 500

500 is the ID of the Genesys user and cannot be modified.

• After installation, log in to the container and run ps -ef to verify if all processes are running as a Genesys user.

## 5. Parameters

This section lists the configurable parameters of the Designer and Designer Application Server (DAS) chart and their default values.

|                           | Designer                                       |                                                          |  |  |  |  |
|---------------------------|------------------------------------------------|----------------------------------------------------------|--|--|--|--|
| Parameter                 | Description                                    | Default                                                  |  |  |  |  |
| deployment.replicaCount   | No. of services to be created                  | 2                                                        |  |  |  |  |
| deployment.strategy       | Rolling update / re-create                     | RollingUpdate                                            |  |  |  |  |
| desImage.repository       | Docker repository for Designer                 | pureengage-docker-<br>staging.jfrog.io/designer/designer |  |  |  |  |
| desImage.tag              | Designer Image version                         | 9.0.109.08.20                                            |  |  |  |  |
| volumes.workapceMountPath | Designer workspace path inside the container   | /designer/workspace                                      |  |  |  |  |
| volumes.workspaceClaim    | Persistent volume claim name for the workspace | designer-managed-disk                                    |  |  |  |  |
| volumes.logMountPath      | Designer log path inside the container         | /designer/logs                                           |  |  |  |  |
| volumes.logClaim          | Persistent volume claim name for logs          | designer-logs                                            |  |  |  |  |
| healthApi.path            | Health check request to be sent                | /health                                                  |  |  |  |  |
| healthApi.containerPort   | Container running port                         | 8888                                                     |  |  |  |  |

| healthApi.startupDelay                   | Health will be started after a given delay                                                                                                    | 20                  |
|------------------------------------------|----------------------------------------------------------------------------------------------------|---------------------|
| healthApi.checkInterval                  | The interval between each health check requests                                                                                                    | 5                   |
| healthApi.failureCount                   | No of health check failure to mark the container as instable or restart                                                                                                    | 5                   |
| designerEnv.enabled                      | Enables the ConfigMap based env input                                                                                                    | true                |
| <pre>designerEnv.configName</pre>        | Name of the ConfigMap                                                                                                    | designer-config     |
| <pre>designerEnv.envs.DES_PORT</pre>     | Designer port for container                                                                                                    | 8888                |
| designerEnv.envs.DES_APPSERVE            | R_DH4055Thostname                                                                                                    | das                 |
| designerEnv.envs.DES_APPSERVE            | R_DPAORTport                                                                                                    | 80                  |
| <pre>designerEnv.envs.DES_USE_HTCC</pre> | To enable GWS based auth                                                                                                    | true                |
| designerEnv.envs.DES_HTCC_SER            | VERWS server URL                                                                                                    | gws-service-proxy   |
| designerEnv.envs.DES_HTCC_POR            | TGWS server port                                                                                                    | 80                  |
| designerEnv.DES_GWS_CLIENT_ID            | GWS Client ID<br>Create a new client ID if the default does<br>not work. Follow the steps in the link<br>below, to create new GWS client<br>credentials: Creating Client for<br>Provisioning Service | external_api_client |
| <pre>designerEnv.DES_GWS_CLIENT_SE</pre> | CREWS Client secret                                                                                                    | ****                |
| service.type                             | Service port either CluserIP/<br>NodePort/LoadBalancer                                                                                                    | NodePort            |
| service.port                             | Designer service to be exposed                                                                                                    | 8888                |
| service.targetPort                       | Designer application port running inside the container                                                                                                    | http                |
| service.nodePort                         | Port to be exposed in case<br>service.type=NodePort                                                                                                    | 30180               |
| ingress.enabled                          | Enable/Disable ingress                                                                                                    | true                |
| ingress.paths                            | Ingress path                                                                                                    | /                   |
| ingress.hosts                            | Hostname                                                                                                    | ssdev1.genhtcc.com  |
| ingress.tls                              | TLS based security enabling                                                                                                    | nil                 |
| resources.limits.cpu                     | Maximum amount of CPU K8s allocates for container                                                                                                    | 600m                |
| resources.limits.memory                  | Maximum amount of Memory K8s allocates for container                                                                                                    | 1Gi                 |
| resources.requests.cpu                   | Guaranteed CPU allocation for container                                                                                                    | 400m                |
| resources.requests.memory                | Guaranteed Memory allocation for container                                                                                                    | 512Mi               |
| nodeSelector                             | To allow Pods to be scheduled on                                                                                                    | Default value:      |

to nodes.

nodeSelector: {}
Sample value:
nodeSelector:
:

Designer Application Server (DAS)

| Parameter                      | Description                                                                      | Default                                                 |  |
|--------------------------------|----------------------------------------------------------------------------------|---------------------------------------------------------|--|
| deployment.replicaCour         | No of service to be                                                              | 2                                                       |  |
| dasImage.repository            | Docker repository for<br>DAS                                                     | pureengage-docker-<br>staging.jfrog.io/<br>designer/das |  |
| dasImage.tag                   | DAS Image version                                                                | 9.0.106.03.7                                            |  |
| dasVolumes.workapceMou         | DAS workspace path<br>IntPath<br>Inside the container                            | /das/www/workspaces                                     |  |
| dasVolumes.workspaceCl         | Persistent volume claim<br>aim<br>name for the workspace                         | designer-managed-disk                                   |  |
| dasVolumes.logMountPat         | DAS log path inside the container                                                | /das/log                                                |  |
| <pre>dasVolumes.logClaim</pre> | Persistent volume claim name for logs                                            | designer-logs                                           |  |
| dasHealthApi.path              | Health check request to<br>be sent                                               | /health                                                 |  |
| dasHealthApi.container         | Poontainer running port                                                          | 80                                                      |  |
| dasHealthApi.startupDe         | Health will be started after a given delay                                       | 20                                                      |  |
| dasHealthApi.checkInte         | The interval between<br>revadh health check<br>requests                          | 5                                                       |  |
| dasHealthApi.failureCo         | No of health check<br>failure to mark the<br>container as instable or<br>restart | 5                                                       |  |
| dasService.type                | Service port either<br>CluserIP/NodePort/<br>LoadBalancer                        | NodePort                                                |  |
| dasService.port                | DAS service to be exposed                                                        | 80                                                      |  |
| dasresources.limits.cp         | Maximum amount of<br>DuCPU K8s allocates for<br>container                        | 600m                                                    |  |
| dasresources.limits.me         | Maximum amount of<br>mølemory K8s allocates<br>for container                     | 1Gi                                                     |  |
| dasresources.requests.         | Guaranteed CPU<br>children for container                                         | 400m                                                    |  |
| dasresources.requests.         | memorynteed Memory                                                               | 512Mi                                                   |  |

|              | allocation for container                                     |                                                           |  |
|--------------|--------------------------------------------------------------|-----------------------------------------------------------|--|
|              | To allow Pods to be                                          | Default value:                                            |  |
| nodeSelector | scheduled on the nodes<br>based labels assigned to<br>nodes. | <pre>nodeSelector: {} Sample value: nodeSelector: :</pre> |  |

## 6. Additional configuration settings

Post deployment, Designer configuration is managed in two locations:

- /designer/flowsettings.json
- Configuration Server in the Tenant/Transactions/Internal/DesignerEnv transaction list

| Category  | Setting Name    | flowsettings.js | onDesignerEnv | DesignerEnv<br>Section | Description                                                                                                    |
|-----------|-----------------|-----------------|---------------|------------------------|----------------------------------------------------------------------------------------------------|
| Analytics | enableAnalytics | Yes             |               |                        | Flag to enable analytics.                                                                                                    |
| Analytics | esUrl           | Yes             |               |                        | Elasticsearch<br>URL (for<br>example,<br>http://es-<br>service:9200).                                                             |
| Analytics | esServer        | Yes             |               |                        | Elasticsearch<br>Server<br>HostName (for<br>example, es-<br>service).                                                             |
| Analytics | esPort          | Yes             |               |                        | Elasticsearch<br>port (for<br>example,<br>9200).                                                                                  |
| Analytics | ReportingURL    |                 | Yes           | reporting              | URL of<br>Elasticsearch<br>where<br>Designer<br>applications<br>will report data<br>(for example,<br>http://es-<br>service:9200). |
| Analytics | esMaxQueryDura  | ation           |               |                        | The maximum<br>time range (in<br>days) to query<br>in Designer<br>Analytics. Data<br>for each day is<br>stored in a               |

| Category      | Setting Name    | flowsettings.js | onDesignerEnv | DesignerEnv<br>Section | Description                                                                                                    |
|---------------|-----------------|-----------------|---------------|------------------------|----------------------------------------------------------------------------------------------------|
|               |                 |                 |               |                        | separate index<br>in<br>Elasticsearch.                                                                            |
| Analytics     | sdrMaxObjCount  |                 |               |                        | The maximum<br>count of nested<br>type objects to<br>be captured in<br>SDRs.                                      |
| Analytics     | SdrTraceLevel   |                 |               |                        | This caps the<br>level of detail<br>captured in<br>analytics.                                                     |
| Audio         | useUserRecorded | dSystemAudio    |               |                        |                                                                                                    |
| Audit         | enableESAuditLo | g¥es            |               |                        | Enable or<br>Disable Audit<br>logs captured<br>in<br>Elasticsearch.                                               |
| Audit         | enableFSAuditLo | g¥es            |               |                        | Enable or<br>Disable Audit<br>logs captured<br>in the file<br>system.                                             |
| Audit         | maxAppSizeCom   | pare            |               |                        | The maximum<br>size of a data<br>object for<br>which a<br>differential will<br>be captured in<br>audit logs.      |
| Audit         | enableReadAudit | :Lờgs           |               |                        | Control<br>whether<br>reading of<br>objects is<br>captured in<br>audit trails.                                    |
| Authorization | disableRBAC     | Yes             |               |                        | Controls if<br>Designer reads<br>and enforces<br>permissions<br>associated with<br>the logged in<br>user's roles. |
| Authorization | disablePBAC     | Yes             |               |                        | Controls if<br>Designer<br>allows<br>partitioning of<br>Designer<br>workspace and<br>restricts a                  |

| Category     | Setting Name    | flowsettings.jsor | nDesignerEnv | DesignerEnv<br>Section | Description                                                                                                    |
|--------------|-----------------|-------------------|--------------|------------------------|----------------------------------------------------------------------------------------------------|
|              |                 |                   |              |                        | user's access<br>to Designer<br>objects to the<br>user's<br>partitions.                                                                                                    |
| Collboration | locking         | Yes               |              |                        | The type of<br>locking used,<br>for an editing<br>session of<br>applications,<br>modules, or<br>data tables.                                                                 |
| DAS          | applicationHost | Yes               |              |                        | The server<br>name Designer<br>uses to<br>generate the<br>URL to the<br>application.<br>ORS and MCP<br>fetch<br>application<br>code and other<br>resources from<br>this URL. |
| DAS          | applicationPort | Yes               |              |                        | The<br>corresponding<br>port to be used<br>with<br>applicationHost.                                                                                                    |
| DAS          | deployURL       | Yes               |              |                        | This is<br>normally not<br>changed. It is<br>the relative<br>path to the<br>workspace on<br>DAS.                                                                             |
| Deployment   | ssoLoginUrl     | Yes               |              |                        | URL of GWS<br>authentication<br>UI. Designer<br>redirects to<br>this URL for<br>authentication.                                                                              |
| Digital      | rootsSRL        | Yes               |              |                        | If specified,<br>this is used to<br>filter which<br>Root<br>Categories to<br>display when<br>selecting<br>Standard<br>Responses.                                             |

| Category      | Setting Name    | flowsettings.js | onDesignerEnv | DesignerEnv<br>Section | Description                                                                                                    |
|---------------|-----------------|-----------------|---------------|------------------------|----------------------------------------------------------------------------------------------------|
| Digital       | maxFlowEntryCo  | unt             | Yes           | flowsettings           | Specifies how<br>many times<br>the same<br>application can<br>process a<br>specific digital<br>interaction.                                                                 |
| External APIs | httpProxy       | Yes             | Yes           | flowsettings           | Specifies the<br>proxy used for<br>external<br>request and<br>nexus API calls<br>(if<br>enable_proxy is<br>true).                                                           |
| External APIs | redundantHttpPr | o∦yes           | Yes           | flowsettings           | Specifies the<br>backup proxy<br>used for<br>external<br>request and<br>Nexus API calls<br>(if<br>enable_proxy is<br>true), when<br>httpProxy is<br>down.                   |
| Features      | features        |                 |               |                        | This is an<br>object. See the<br>Features<br>section for a<br>list of<br>supported<br>features.                                                                             |
| GWS           | usehtcc         | Yes             |               |                        | Set to true so<br>Designer works<br>with GWS. If<br>set to false,<br>Designer<br>defaults to a<br>local mode and<br>may be used<br>temporarily if<br>GWS is<br>unavailable. |
| GWS           | htccServer      | Yes             |               |                        | GWS Server                                                                                                    |
| GWS           | htccport        | Yes             |               |                        | GWS Port                                                                                                    |
| GWS           | maxConcurrentH  | TCCRequest      |               |                        | For batch<br>operations to<br>GWS, the<br>maximum<br>number of                                                                                                    |

| Category | Setting Name     | flowsettings.js | onDesignerEnv | DesignerEnv<br>Section | Description                                                                                                    |
|----------|------------------|-----------------|---------------|------------------------|----------------------------------------------------------------------------------------------------|
|          |                  |                 |               |                        | concurrent<br>requests that<br>Designer will<br>send to GWS.                                                                                                    |
| GWS      | batchOperationR  | e¥ełt⊤TL        |               |                        | For batch<br>operations to<br>GWS, the time<br>(in<br>milliseconds)<br>that Designer<br>stores results<br>of a batch<br>operation on<br>the server,<br>before deleting<br>it. |
| Help     | docsMicroservice | URels           |               |                        | URL for<br>Designer<br>Documentation                                                                                                    |
| IVR      | recordingType    |                 |               |                        | Specifies the<br>recording type<br>to be used in<br>the Record<br>block. Set as<br>GIR. If the<br>option is<br>missing or<br>blank, Full Call<br>Recording type<br>is used.   |
| Nexus    | url              |                 | Yes           | nexus                  | URL of Nexus<br>that typically<br>includes the<br>API version<br>path (e.g.<br>https://nexus-<br>server/nexus/<br>api/v3).                                                    |
| Nexus    | password         |                 | Yes           | nexus                  | Nexus x-api-<br>key created by<br>Nexus<br>deployment.                                                                                                    |
| Nexus    | enable_proxy     |                 | Yes           | nexus                  | Boolean value<br>on whether<br>httpProxy is<br>used to reach<br>Nexus.                                                                                                    |
| Nexus    | profile          |                 | Yes           | nexus                  | Enable Contact<br>Identification<br>via Nexus (e.g.<br>to enable Last                                                                                                    |

| Category     | Setting Name       | flowsettings.js | onDesignerEnv | DesignerEnv<br>Section | Description                                                                                                    |
|--------------|--------------------|-----------------|---------------|------------------------|----------------------------------------------------------------------------------------------------|
|              |                    |                 |               |                        | Called Agent routing).                                                                                                    |
| Process      | port               | Yes             |               |                        | Designer<br>process port in<br>the container.<br>Typically, you<br>should keep<br>the default<br>value.                                                                               |
| Provisioning | primarySwitch      |                 |               |                        | Specify the<br>primary switch<br>name if more<br>than one<br>switch is<br>defined for the<br>tenant.<br>Designer<br>fetches and<br>works with<br>route points<br>from this<br>switch. |
| Routing      | ewtRefreshTimed    | put             | Yes           | flowsettings           | Specifies the<br>interval (in<br>seconds) to<br>refresh the<br>Estimated<br>Waiting Time<br>when routing<br>an interaction.                                                           |
| Security     | zipFileSizeLimitIn | MegaBytes       |               |                        | Defines the<br>maximum<br>zipFile size<br>limit (in<br>megabytes)<br>during bulk<br>audio import.                                                                                     |
| Security     | tempUploadDir      |                 |               |                        | The path where<br>the zipFile is<br>stored during<br>bulk audio<br>import process.                                                                                                    |
| Security     | disableCSRF        | Yes             |               |                        |                                                                                                    |
| Security     | disableSecureCo    | o Mies          |               |                        | Disable the secure cookies header.                                                                                                    |
| Session      | idleTimeout        | Yes             |               |                        | Idle timeout (in<br>seconds)<br>before a user<br>session is<br>terminated                                                                                                    |

| Category | Setting Name  | flowsettings.js | onDesignerEnv | DesignerEnv<br>Section | Description                                                                                                    |
|----------|---------------|-----------------|---------------|------------------------|----------------------------------------------------------------------------------------------------|
|          |               |                 |               |                        | while editing<br>applications,<br>modules, or<br>data tables.                                                                                                    |
| Session  | lockTimeout   | Yes             |               |                        | Timeout (in<br>seconds)<br>before a<br>resource lock is<br>released, for<br>an editing<br>session of<br>applications,<br>modules, or<br>data tables.                                      |
| Session  | lockKeepalive | Yes             |               |                        | Interval (in<br>seconds)<br>before the<br>client sends a<br>ping to the<br>server, to<br>refresh the lock<br>for an editing<br>session of<br>applications,<br>modules, or<br>data tables. |
| Tenancy  | multitenancy  | Yes             |               |                        | Should be set to true.                                                                                                    |
| Tenancy  | localmode     | Yes             |               |                        | Should be set to false.                                                                                                    |
| Workflow | maxBuilds     | Yes             |               |                        | Specifies the<br>maximum<br>number of<br>builds<br>permitted per<br>application.                                                                                                    |
| Workflow | enablePTE     |                 | Yes           | flowsettings           | Boolean value<br>on whether PTE<br>objects are<br>enabled at<br>runtime.                                                                                                    |

## 7. Features

The features specified here must be configured under the features object in the flowsettings.json file.

For example,

"features": {

"callbackv2": true,

..

.. }

#### .

## Important

These features are configured only in the flowsettings.json file and not in DesignerEnv.

| Category | Feature Setting<br>Name | Description                                                                                                    | Default Value |
|----------|-------------------------|----------------------------------------------------------------------------------------------------|---------------|
| Audio    | enableBulkAudioImport   | Enable or disable the<br>bulk audio import<br>feature.                                                                                                    | false         |
| Audio    | grammarValidation       | If enabled, Designer will<br>validate invalid<br>grammar files during<br>grammar upload. If it is<br>enabled, only valid<br>grammar files (.grxml or<br>Nuance compiled binary<br>grammar) can be<br>uploaded. | false         |
| Nexus    | nexus                   | Enable or disable Nexus.                                                                                                    | false         |

The Personas feature is enabled during a new tenant creation in Azure. The following are performed during workspace initialization:

- The Personas feature flag is enabled in tenantsettings.json.
- The GTTS only *personas.json* file is copied to workspace/tenant ccid/workspace/personas/ personas.json.
- The defaultPersona setting is configured in the DesignerEnv transaction list (flowsettings->defaultPersona = Gabriela).

## 8. Upgrades

To upgrade the service when a new Designer/DAS Helm chart is released:

#### helm upgrade

To upgrade when a new Designer/DAS image version is released:

Option 1- Using the default settings (recommended)

- Modify the image tag parameter in the **designer-values.yaml** file. For example, if you are upgrading the Designer version, modify tag under the desImage section. For upgrading DAS, modify the tag under dasImage section.
- 2. helm upgrade -f designer-values.yaml

Option 2 - Using the SET command for Helm

For Designer,

```
helm upgrade designer-service designer-9.0.11.xx.xx.tgz --set desImage.tag=
```

For DAS,

helm upgrade das-service das-9.0.11.xx.xx.tgz --set dasImage.tag=

### 9. Uninstall

To uninstall a service:

helm uninstall